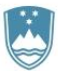

Štefanova ulica 5, 1000 Ljubljana

T: 01 478 60 01 F: 01 478 60 58 E: gp.mz@gov.si www.mz.gov.si

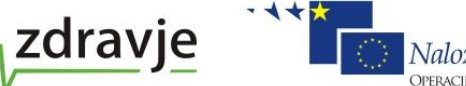

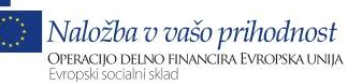

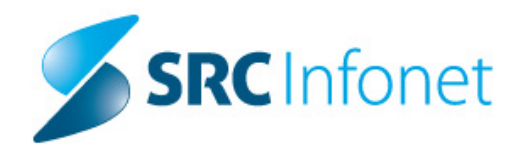

Navodila

# InfoMed

Produkt: eUrgenca

- Verzija: BIRPIS21
- Naziv: Dopolnitve BIRPIS21 z elektronsko komunikacijo z Generalno policijsko upravo (GPU)
- Datum: 11.12.2012
- Avtor: NP
- Revizija: 1.2

# Vsebina

Dokument vsebuje navodila za nove funkcionalnosti BIRPIS21, ki pokrivajo komunikacijo urgentnih služb z GPU za izmenjavo podatkov o telesni poškodbi in sumu o prometni nesreči.

| -          | =   |      |                                            |       |         |
|------------|-----|------|--------------------------------------------|-------|---------|
| DATUM      | IME | REV. | OPIS                                       | Verif | ikacija |
|            |     |      |                                            | Datum | ime     |
| 14.06.2012 | NP  | 1.0  | Začetna verzija                            |       |         |
| 15.1.2013  | NP  | 1.1  | Dopolnitev seznama obravnav                |       |         |
| 11.12.2013 | NP  | 1.2  | Dopolnjeno s seznamom pogojev za uparitev. |       |         |
| 13.12.2013 | NP  | 1.3  | Dodani logotipi                            |       |         |

Zgodovina revizij

## Kazalo

| Delovni tok za eUrgenco v bolnišničnem sistemu           | 4  |
|----------------------------------------------------------|----|
| Delo z modulom eUrgenca                                  | 4  |
| Obdelava povpraševanj o telesni poškodbi                 | 5  |
| Dodatne akcije na seznamu povpraševanj                   | 10 |
| Pošiljanje preliminarnih obrazcev ob zaključku obravnave | 11 |
| Pošiljanje končnih obvestil o poškodbi                   | 12 |
| Obrazci o telesnih poškodbah                             | 14 |
| Sum o prometnih nesrečah                                 | 14 |

## Delovni tok za eUrgenco v bolnišničnem sistemu

Na spodnji sliki je narisan celotni potek dela v bolnišnici za eUrgenco - od sprejema povpraševanj o telesni poškodbi, do pošiljanja preliminarnih in končnih obvestil, kot tudi generiranje in pošiljanje seznama sumov o prometnih nesrečah.

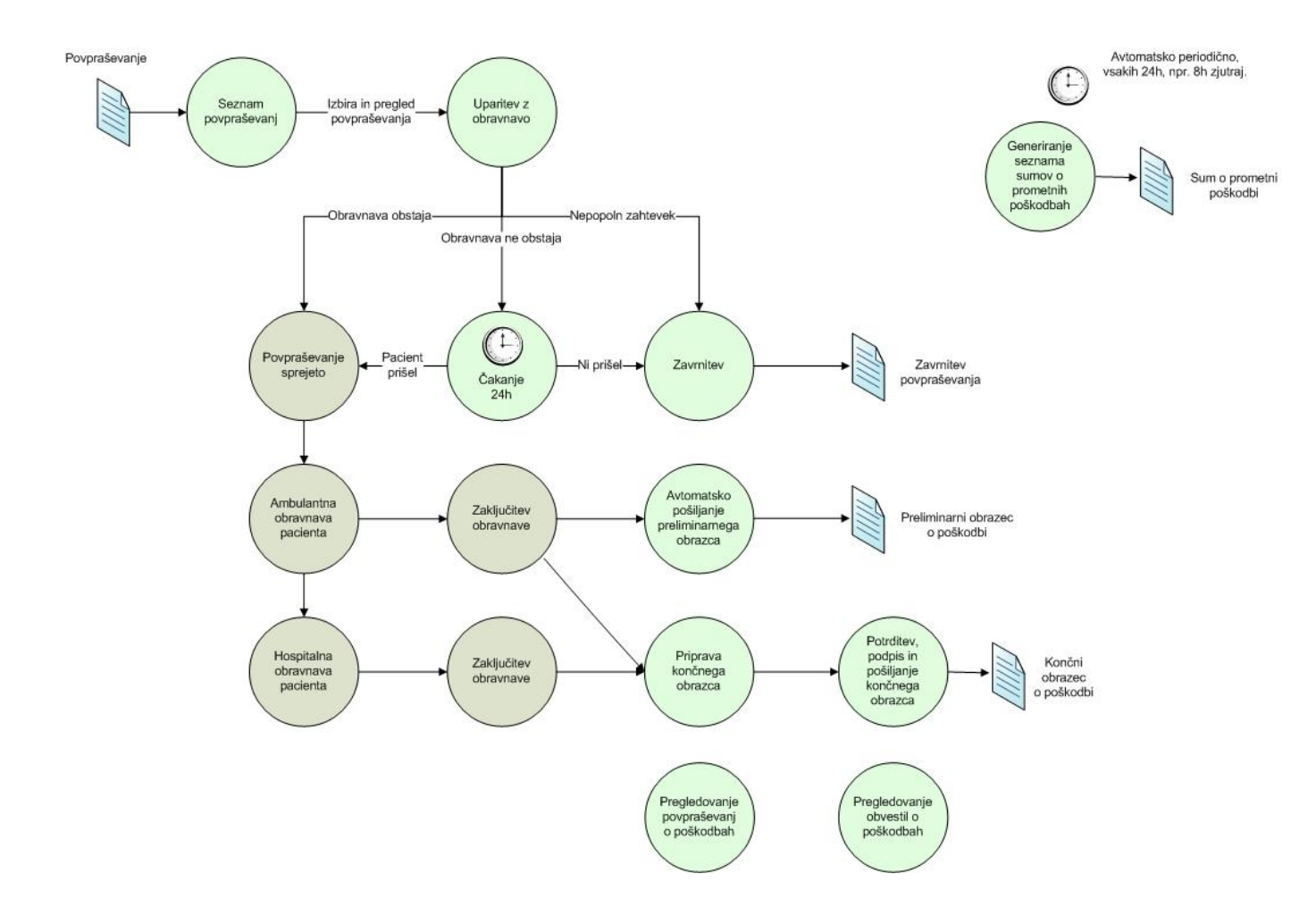

### Delo z modulom eUrgenca

Uporabniki, ki uporabljajo ta modul, imajo na oknu 'Pacienti danes' dodatni sklop akcij za eUrgenco:

- Povpraševanja o telesnih poškodbah
- Obrazci o telesnih poškodbah
- Pošiljanje končnih obvestil o poškodbah
- Sumi o prometnih nesrečah

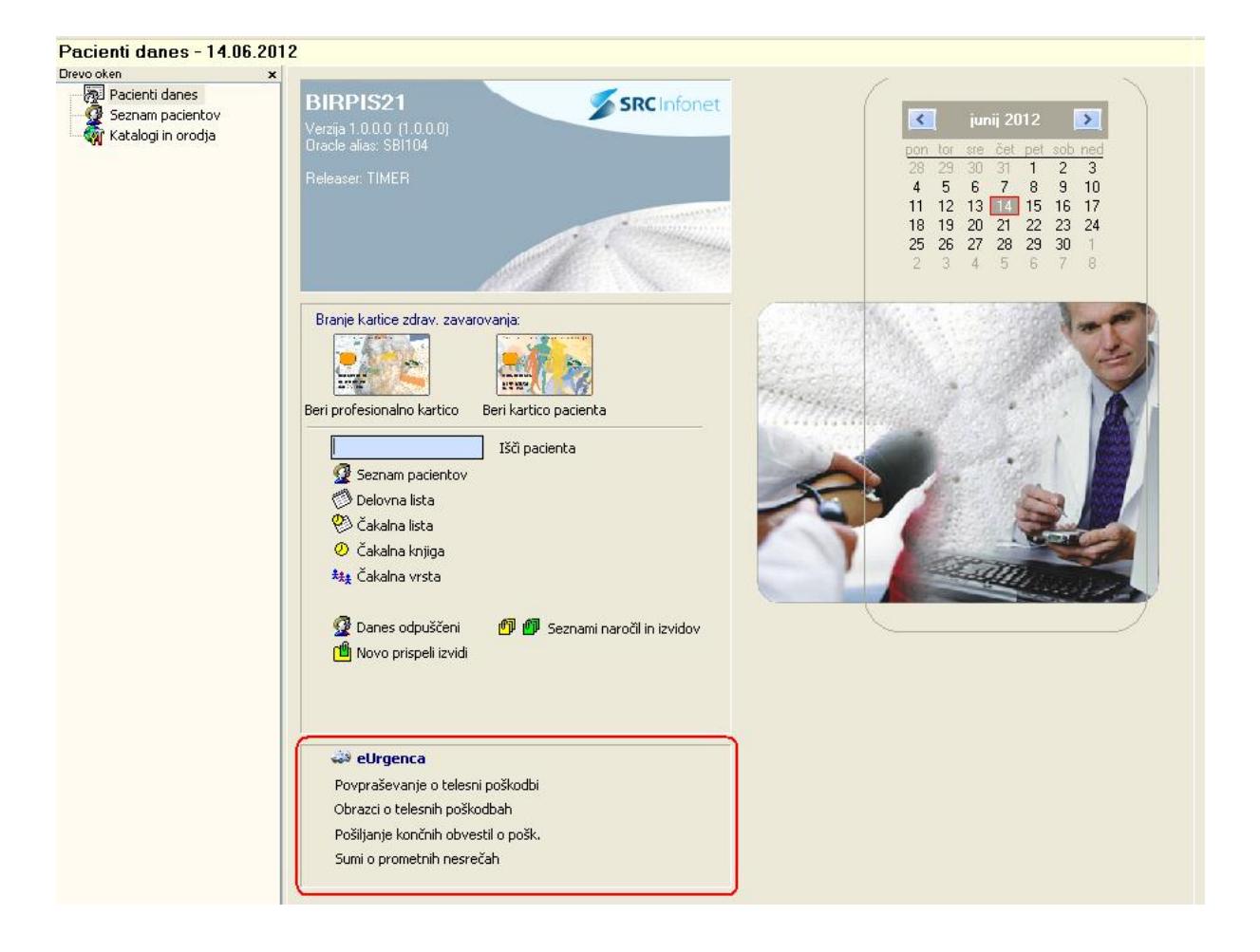

# Obdelava povpraševanj o telesni poškodbi

Policija bo povpraševanja o telesni poškodbi poslala elektronsko. Ta povpraševanja bodo vidna na oknu povpraševanj.

Uporabnik na oknu 'Pacienti danes' izbere 'Povpraševanja o telesni poškodbi'.

Odpre se okno na katerem je seznam povpraševanj o telesni poškodbi:

| 🛏 BIRPIS21 - K2 TRAVMATOL                                                                                                    | OŠKA AMB.                                                                                                    |                                                                                                    |                                                                              |                                                                                    | S                                                                                          | iRC Infonet d.o.o.                                                |             |
|----------------------------------------------------------------------------------------------------|----------------------------------------------------------------------------------------------------|----------------------------------------------------------------------------------------------------|------------------------------------------------------------------------------|------------------------------------------------------------------------------------|--------------------------------------------------------------------------------------------|-------------------------------------------------------------------|-------------|
| Datoteka Pogled Ambulanta Ter                                                                                                    | apevtska mesta 🛛 Obrazci                                                                                                    | Seznami in analize Katalo                                                                                                    | ogi Orodja Pomoč                                                             |                                                                                    |                                                                                            |                                                                   |             |
| 📔 🔤 📽 auf fil 🐘 🧟 a                                                                                                    | uT Øcuß Øcuß 💐                                                                                                    | 🗱   🇞 🖻 🗞 🚳 re                                                                                                    | c. 🏹nap. 🏹stal. 🗠 <sub>E</sub>                                               | c 🗗 😭 nap.                                                                         | Esoba Σ 🛏                                                                                  |                                                                   |             |
| Povpraševanje o telesni p                                                                                                    | oškodbi                                                                                                    |                                                                                                    |                                                                              |                                                                                    |                                                                                            |                                                                   |             |
| Povpraševanje o telesni p<br>Drevo oken x<br>Povpraševanje o telesni<br>Povpraševanje o telesni<br>Pošiljanje končnih obver<br>Obrazi o telesni poškoc<br>20 Sezna pacientov<br>Carlo telesni poškoc<br>20 TESTOVNA ALEŠA<br>Katalogi in orodja | oškodbi<br>✓ OK<br>Datum od: 14.06.2012<br>Stanje: Ø prispek<br>St. Ime in priimek<br>Miha Gabriel Testo<br>Ø Jaka Testen<br>Ø Aleša Testovna | do: 15.06.2012                  recomposition of the system of the system of the sy | Datum povpraševanja (<br>akajoče v zavrnjen<br>EMŠO<br>1306956500<br>1307955 | Datum poškodbe<br>Poliminarni (kala<br>Dovpraševanja<br>POVP85<br>POVP84<br>povp86 | ončni<br> Čas povpraševanj;<br> 14.06.2012 09:45<br> 14.06.2012 13:10<br> 14.06.2012 15:07 | a Čas poškodbe<br>14.06.2012 02<br>13.06.2012 22<br>14.06.2012 10 | Cosveži     |
|                                                                                                    | Podatki povpr                                                                                                    | aševanja o telesni po                                                                                                    | škodbi:                                                                      |                                                                                    |                                                                                            |                                                                   |             |
|                                                                                                    | Ime:<br>Drugo ime:<br>Priimek:<br>Drug priimek:<br>EMŠO:<br>Datum rojstva:<br>Okvirna starost:<br>Spol:<br>Naslov:                            | Miha<br>Gabriel<br>Testen<br>Primer<br>1306956500<br>13.06.2000<br>12<br>M<br>Cesta na hrib 28, 1000 Ljublje                                                                                                    | ana                                                                          | ld povy<br>Datum<br>Datum<br>Pošilja<br>Naslov                                     | praševanja: p<br>povpraševanja: p<br>poškodbe: 1<br>telj 9<br>mik: 0                       | OVP85<br>4.06.2012 09:45<br>4.06.2012 05:00<br>000<br>6001        |             |
|                                                                                                    | Poišči med pošk.                                                                                                    | 🔵 Čakanje                                                                                                    | Zavrni                                                                       | Zbriši Uparitev                                                                    | prelim. obrazec                                                                            |                                                                   |             |
|                                                                                                    | KZ                                                                                                    | Z On-Line ZDRAVNIK TEST,                                                                                                    | KRG TRAVMATOL. AMB.,                                                         | K2 TRAVMATOLOŠKA AMB.                                                              | Natasa 12 25/258/1                                                                         | 1023/74% 14.06.201                                                | 12 16:01:03 |

V seznamu so vidna povpraševanja za trenutni dan. Uporabnik lahko nastavi datumsko obdobje povpraševanj/poškodb, ki ga zanima.

Povpraševanja, ki prispejo od policije in jih je potrebno obdelati, so v stanju 'prispelo' - bel krogec.

#### Poišči med pošk.:

Za povpraševanja v stanju 'prispelo' (pa tudi za čakajoča po 24h urah) uporabnik preveri, če obstaja obravnava pacienta, tako da klikne gumb 'Poišči med poškodovanimi'. Odpre se novo okno 'Povezava povpraševanja policije s pacientom'.

| Povezava povpraše          | vanja policije s pacie     | ntom             |                    |               |               |           |            |                     |                     |                  |
|----------------------------|----------------------------|------------------|--------------------|---------------|---------------|-----------|------------|---------------------|---------------------|------------------|
|                            |                            |                  |                    |               |               |           |            |                     |                     |                  |
| Datum od: 13.06.2013       | 2 🖵 do: 15.06.2012 🖵       | 💿 Datum ob       | ravnave 🔿 Da       | atum poškodbe |               |           |            |                     |                     |                  |
| Enota:                     | ]                          |                  |                    |               |               |           |            |                     |                     |                  |
| Znaki za iskanje: TEST     | (EM:                       | ŠO, priimek in i | ime, rojstni datur | n, KZZ)       |               |           |            |                     |                     |                  |
| Priimek in ime             | N                          | latični indeks   | Številka KZZ       | EMŠO          | Datum rojstva | Datum obi | ravnave    | Datum pošk. iz obr. | Zdravnik            |                  |
| TESTEN JAKA                |                            | 217757           |                    | 1307955       | 13.07.1955    | 14.06.201 | 2 10:27    | 13.06.2012 07:30    | 03192 ZDRAVNIK TES  |                  |
| TESTOVNA ALEŠA             | :                          | 217758           |                    | 0803990       | 08.03.1990    | 14.06.201 | 2 15:24    | 14.06.2012 10:00    | 03192 ZDRAVNIK TEST | ·                |
|                            |                            |                  |                    |               |               |           |            |                     |                     | =                |
|                            |                            |                  |                    |               |               |           |            |                     |                     |                  |
|                            |                            |                  |                    |               |               |           |            |                     |                     |                  |
|                            |                            |                  |                    |               |               |           |            |                     |                     |                  |
|                            |                            |                  |                    |               |               |           |            |                     |                     |                  |
|                            |                            |                  |                    |               |               |           |            |                     |                     | ~                |
| [Enter] - Iskanje / potrdi |                            |                  |                    |               |               |           |            |                     |                     |                  |
| [ESC] - Izhod              | [Փ] [Փ] - Pomik po t       | abeli            |                    |               |               |           |            |                     |                     |                  |
| Podatki povpr              | aševanja o telesni         | poškodbi:        |                    |               |               |           |            |                     |                     |                  |
| lme:                       | Miha                       |                  |                    |               | ld povpraševa | anja:     | POVP85     |                     |                     |                  |
| Drugo ime:                 | Gabriel                    |                  |                    |               | Datum povpra  | ševanja:  | 14.06.2012 | 2 09:45             |                     |                  |
| Priimek:                   | Testen                     |                  |                    |               | Datum poško   | dbe:      | 14.06.2012 | 2 05:00             |                     |                  |
| Drug priimek:              | Primer                     |                  |                    |               |               |           |            |                     |                     |                  |
| EMŠO:                      | 1306956500                 |                  |                    |               | Pošiliateli   |           | 9000       |                     |                     |                  |
| Datum rojstva:             | 13.06.2000                 |                  |                    |               |               |           |            |                     |                     |                  |
| Okvirna starost:           | 12                         |                  |                    |               | Naslovnik:    |           | 06001      |                     |                     |                  |
| Spol:                      | м                          |                  |                    |               |               |           |            |                     |                     |                  |
| Naslov:                    | Cesta na hrib 28, 1000 Lju | ıbljana          |                    |               |               |           |            |                     |                     |                  |
|                            |                            |                  |                    |               |               |           |            |                     |                     |                  |
| Uparitev 🛛                 | Zavrni 🚺 🚺 Čakanje         |                  |                    |               |               |           |            |                     | ×                   | <u>P</u> rekliči |
|                            |                            |                  |                    |               |               |           |            |                     | _                   |                  |

V zgornjem delu okno je seznam obravnav za izbrane pogoje in sicer:

- Datum obravnave/datum poškodbe je v izbranem datumskem obdobju
- Enota obravnave je enaka izbrani enoti ali je ena od njenih podenot
- EMŠO pacienta na obravnavi je enak EMŠO pacienta na obravnavi ali
   Ime in priimek pacienta sta enaka imenu in priimku pacienta na obravnavi
- Razlog obravnave je '2 Poškodba izven dela', '4 -Poškodba pri delu' ali '5 Prometne nesreče, poškodbe po 3. oseb."
- Na seznamu so samo tiste obravnave, ki imajo zabeleženo, da gre za poškodbo (Podatki o nesreči).

Če program preko EMŠO sam najde ustreznega pacienta in njegovo obravnavo, jo bo za povezovanje ponudil. Sicer pa prikaže obravnave, ki ustrezajo iskalnim pogojem v zgornjem delu ekrana - te lahko uporabnik tudi spreminja.

V spodnjem delu so podatki s povpraševanja policije, katerim želi uporabnik najti ustrezno obravnavo.

Če smo tako obravnavo najde, njeno vrstico v zgornjem seznamu izbere in klikne 'Uparitev'.

Uparitev:

| Povezava povpraševanja                                                     | Povezava povpraševanja policije s pacientom 🛛 🛛 🔀 |                    |                       |               |            |                          |                             |                                 |          |
|----------------------------------------------------------------------------|---------------------------------------------------|--------------------|-----------------------|---------------|------------|--------------------------|-----------------------------|---------------------------------|----------|
|                                                                            |                                                   |                    |                       |               |            |                          |                             |                                 |          |
| Datum od: 13.06.2012 🖳 do: 15.06.2012 📮 💿 Datum obravnave 🔿 Datum poškodbe |                                                   |                    |                       |               |            |                          |                             |                                 |          |
| Enota: K2 TRA                                                              | VMATOLOŠKA AMB.                                   |                    |                       |               |            |                          |                             |                                 |          |
| Znaki za iskanie: 1305975505                                               | 129 (EMŠO prijmek in                              | ime, roistoi datur | n K77)                |               |            |                          |                             |                                 |          |
|                                                                            |                                                   |                    |                       | D             | <b>D</b> 1 |                          | M 1 1                       | 21 1                            | _        |
| TESTNA ANA MARUA                                                           | Maticni indeks                                    | Stevilka KZZ       | EMSU<br>1305975505129 | Datum rojstva | 15.06.201  | avnave Dat<br>2.09-37 14 | um posk. iz obr.<br>ne 2012 | 2dravnik<br>103192 ZDBAVNIK TES | т        |
|                                                                            | 21//35                                            |                    | 1303373303123         | 13.03.1373    | 13.06.201  | 2 00.37 14.              | 00.2012                     | DOTOS ZDHAVNIK TES              |          |
|                                                                            |                                                   |                    |                       |               |            |                          |                             |                                 |          |
|                                                                            |                                                   |                    |                       |               |            |                          |                             |                                 |          |
|                                                                            |                                                   |                    |                       |               |            |                          |                             |                                 |          |
|                                                                            |                                                   |                    |                       |               |            |                          |                             |                                 |          |
|                                                                            |                                                   |                    |                       |               |            |                          |                             |                                 |          |
|                                                                            |                                                   |                    |                       |               |            |                          |                             |                                 |          |
|                                                                            |                                                   |                    |                       |               |            |                          |                             |                                 |          |
| [Enter] - Iskanje / potrdi                                                 |                                                   |                    |                       |               |            |                          |                             |                                 |          |
| [ESC] - Izhod                                                              | [♥][û] - Pomik po tabeli                          |                    |                       |               |            |                          |                             |                                 |          |
| Podatki povprašev                                                          | anja o telesni poškodbi                           | :                  |                       |               |            |                          |                             |                                 |          |
| lme: Ana                                                                   |                                                   |                    |                       | ld povpraševa | nja:       | POVP87                   |                             |                                 |          |
| Drugo ime: Marija                                                          | 3                                                 |                    |                       | Datum povpra  | ševanja:   | 15.06.2012 08:           | 31                          |                                 |          |
| Priimek: Testr                                                             | a                                                 |                    |                       | Datum poškod  | lbe:       | 14.06.2012 22:           | 10                          |                                 |          |
| Drug priimek:                                                              |                                                   |                    |                       |               |            |                          |                             |                                 |          |
| EMŠO: 1305                                                                 | 975505129                                         |                    |                       | Pošiliateli   |            | 9000                     |                             |                                 |          |
| Datum rojstva: 13.09                                                       | 5.1975                                            |                    |                       |               |            |                          |                             |                                 |          |
| Okvirna starost: 37                                                        |                                                   |                    |                       | Naslovnik:    |            | 06001                    |                             |                                 |          |
| Spol: Z                                                                    |                                                   |                    |                       |               |            |                          |                             |                                 |          |
| Naslov: Občin                                                              | iski trg 12, 1000 Ljubljana                       |                    |                       |               |            |                          |                             |                                 |          |
|                                                                            |                                                   |                    |                       |               |            |                          |                             |                                 |          |
| 🔘 Uparitey 📄 🔴 Zavrr                                                       | ni 🔵 Čakanie                                      |                    |                       |               |            |                          |                             | ×                               | Prekliči |
|                                                                            |                                                   |                    |                       |               |            |                          |                             |                                 |          |

Program poišče obravnave, ki so kandidati za uparitev. Ko uporabnik klikne 'Uparitev' se primerjajo podatki na povpraševanju in obravnavi in se prikažejo razlike:

| Zavrnitev povpraševanja POVP87                                                                            |                                    |                                               |    |  |  |  |
|----------------------------------------------------------------------------------------------------|------------------------------------|-----------------------------------------------|----|--|--|--|
| Podatki izbranega pacienta se razlikujejo od podatkov na povpraševanju.<br>Želite zavrniti povpraševanje? |                                    |                                               |    |  |  |  |
| Primerjava podatkov                                                                                       |                                    |                                               |    |  |  |  |
|                                                                                                    | Sporočilo (povp.)                  | Bolnišnični sistem                            | ^  |  |  |  |
| Priimek in ime                                                                                            | Testna Ana Marija                  | TESTNA ANA MARIJA                             |    |  |  |  |
| Datum rojst <del>v</del> a                                                                                | 13.05.1975                         | 13.05.1975                                    |    |  |  |  |
| Okvirna starost                                                                                           | 37                                 | 37                                            |    |  |  |  |
| EMŠO                                                                                                    | 1305975505129                      | 1305975505129                                 |    |  |  |  |
| Spol                                                                                                    | Z                                  | Z                                             |    |  |  |  |
| Naslov                                                                                                    | Občinski trg 12, 1000<br>Ljubljana | OBČINSKI TRG 12, 1000<br>LJUBLJANA, Slovenija | ~  |  |  |  |
| Delno ujemanje: 1                                                                                         | 🖃 DA                               |                                               |    |  |  |  |
| Razlog zavrnitve: 3                                                                                       | 🕞 Različen datum poškodbe          |                                               |    |  |  |  |
| Opomba:                                                                                                   |                                    |                                               |    |  |  |  |
| ✓ Zavrni 🗙 <u>P</u> reł                                                                                   | diči                               | Uparite                                       | .v |  |  |  |

Uporabnik pregleda podatke in se odloči, ali bo uparil povpraševanje z obravnavo, lahko pa ga tudi zavrne.

Po uspešni uparitvi je povpraševanje v stanju sprejeto (rumeno).

## Čakanje:

Če ustrezne obravnave za uparitev uporabnik ne najde, klikne 'Čakanje'. Po 24 urah ponovno preveri, če je med tem bolnik prišel v ustanovo in ga potem upari oziroma zavrne. Povpraševanja, ki smo na čakanju, so označena z rožnato.

#### Zavrnitev:

Če tudi po preteku 24 ur, oseba po kateri povprašuje policija, ni prišla v ustanovo, uporabnik povpraševanje zavrne. To stori tako, da klikne na gumb 'Zavrni'. Odpre se okno za zavrnitev:

| Zavrnitev povpraševanja POVP85 |                              |  |  |  |
|--------------------------------|------------------------------|--|--|--|
| Delno ujemanje:                | 0 💌 NE                       |  |  |  |
| Razlog zavrnitve:              | 4 💌 Ni niti delnega ujemanja |  |  |  |
| Opomba:                        | ta oseba ni prišla k nam.    |  |  |  |
| ✓ Zavrni × <u>P</u> rekliči    |                              |  |  |  |

Tu lahko vnese še dodatne opombe, ki jih želi sporočiti policiji.

Povpraševanje uporabnik zavrne tudi, kadar sicer obravnava bolnika v sistemu obstaja, a so podatki na povpraševanju nepopolni in jih ni mogoče zanesljivo upariti s pacientom in njegovo obravnavo. V tem primeru klikne zavrnitev in vnese ustrezen razlog zavrnitve:

| Zavrnitev povpraševanja POVP85 |                              |                         |                                |  |
|--------------------------------|------------------------------|-------------------------|--------------------------------|--|
| Delno ujemanje:                | 0 💌                          | NE                      |                                |  |
| Razlog zavrnitve:              | 🚦 🕞 Ni niti delnega ujemanja |                         |                                |  |
| Opombai                        | UR4                          | Razlog zavrnitve        | <ins≯< td=""><td></td></ins≯<> |  |
| opomba.                        | 1                            | Napačen EMŠO            |                                |  |
| Zaumi X B                      | 2                            | Napačen rojstni datum   |                                |  |
|                                | 3                            | Različen datum poškodbe |                                |  |

V opombo lahko vnese dodatno pojasnilo, zakaj povpraševanje zavrača.

Zavrnjena povpraševanja so na seznamu označena rdeče.

|                                                 |                          |                                |                     |                                | 20                 | Clatenet die e    |          |
|-------------------------------------------------|--------------------------|--------------------------------|---------------------|--------------------------------|--------------------|-------------------|----------|
| E BIRPIS21 - K2 TRAVMATOL                       | OSKA AMB.                |                                |                     |                                | 51                 |                   |          |
| Datoteka Pogled Ambulanta Ter                   | apevtska mesta – Obrazci | Seznami in analize Katalo      | ogi Orodja Pomoč    |                                |                    |                   |          |
| 🕴 🔲 📲 📲 🖉 att F11 🐚 🖉 at                        | 17 Øcrifs 🕅 crif2 💐      | 💐   🗞 🖻 🐁 🚳 rec                | 🄏 nap. 🔏 stal. 🗠    | esc 🖉 🖆 🎬                      | Esoba Σ ⊨          |                   | _        |
| Povpraševanje o telesni p                       | oškodbi                  |                                |                     |                                |                    |                   |          |
| Drevo oken 🗙                                    |                          |                                |                     |                                |                    |                   |          |
| Pacienti danes                                  |                          |                                |                     |                                |                    |                   |          |
| Povprasevanje o telesn Počiljanje končnih obver | Datum od: 14.06.2012     | : 🖵 do: 15.06.2012 🖵 📀         | Datum povpraševanja | 🔘 Datum poškodbe               |                    | _                 | • Osveži |
| Obrazci o telesni poškoc                        | Stanje: 🕢 prispelo       | o 🖌 sprejeto 🕢 ča              | akajoče 🛛 😽 zavrnje | no 🕢 preliminarni 🕢 kor        | ični               |                   |          |
| 👰 Seznam pacientov                              | St. Ime in priimek       | Poistoi datum                  | EMŠO                | ID povpračevanja               | Čac povpračevanja  | Čes počkodbe      |          |
| 🖉 TESTOVNA ALEŠA                                | Miba Gabriel Test        | en Primer 13.06.2000           | 1306956500          | POVP85                         | 14.06.2012 09:45   | 14.06.2012.05:0   | n        |
| 🔤 🏹 Katalogi in orodja                          | Jaka Testen              | 13.07.1955                     | 1307955             | POVP84                         | 14.06.2012 13:10   | 13.06.2012 22:5   | 5        |
|                                                 | Aleša Testovna           | 08.03.1990                     |                     | povp86                         | 14.06.2012 15:07   | 14.06.2012 10:3   | 0        |
|                                                 |                          | 1                              | 1                   |                                |                    |                   |          |
|                                                 |                          |                                |                     |                                |                    |                   |          |
|                                                 |                          |                                |                     |                                |                    |                   |          |
|                                                 |                          |                                |                     |                                |                    |                   |          |
|                                                 |                          |                                |                     |                                |                    |                   |          |
|                                                 |                          |                                |                     |                                |                    |                   |          |
|                                                 |                          |                                |                     |                                |                    |                   |          |
|                                                 |                          |                                |                     |                                |                    |                   |          |
|                                                 |                          |                                |                     |                                |                    |                   | ~        |
|                                                 | Podatki povpr            | aševania o telesni po          | škodbi:             |                                |                    |                   | <u> </u> |
|                                                 | Ime:                     | Miha                           |                     | ld povo                        | raševania: por     | VP85              |          |
|                                                 | Drugo ime:               | Gabriel                        |                     | <br>Datum i                    | povpraševania: 14  | 06 2012 09:45     |          |
|                                                 | Priimek:                 | Testen                         |                     | Datum i                        | oškodbe: 14        | 06 2012 05:00     |          |
|                                                 | Drug priimek:            | Primer                         |                     |                                |                    | 00.2012 00.00     |          |
|                                                 | EMŠO:                    | 1306956500                     |                     | D- Jili-1                      | - 6 000            | 00                |          |
|                                                 | Datum roistva:           | 13.06.2000                     |                     | rusiijau                       | <b>SII</b> 900     | 50                |          |
|                                                 | Okvirna starost:         | 12                             |                     | N I                            | л. ос              | 201               |          |
|                                                 | Spol:                    | м                              |                     | Nasiovi                        | <b>ik:</b> 060     | 101               |          |
|                                                 | Naslov:                  | Cesta na hrib 28, 1000 Ljublja | na                  |                                |                    |                   |          |
|                                                 |                          |                                |                     |                                |                    |                   |          |
|                                                 |                          |                                |                     |                                |                    |                   |          |
|                                                 | Poišči med pošk.         | Cakanje                        | Zavrni              | 🔵 Zbriši Uparitev 🛛 🔵 Pošlji p | orelim. obrazec    |                   |          |
| Podatki o uporabniku, datum in ur               | ra KZ                    | Z On-Line ZDRAVNIK TEST,       | KRG TRAVMATOL. AMB. | , K2 TRAVMATOLOŠKA AMB. 🛛 🔊    | atasa 12 27/221/10 | 23/78% 14.06.2012 | 16:21:23 |

## Dodatne akcije na seznamu povpraševanj

#### Zbriši uparitev:

Omogoča brisanje povezave med obravnavo in povpraševanjem, če se je uporabnik zmotil - popravek je mogoč, dokler je povpraševanje v stanju sprejeto (rumeno). Povezava se zbriše, povpraševanje je ponovno v stanju 'prispelo' (belo), tako da ga lahko uporabnik ponovno poveže z ustreznim, pravim pacientom.

#### Pošlji preliminarni obrazec:

Običajno se preliminarni obrazci pošiljajo avtomatsko ob zaključku obravnave. Če uporabnik želi poslati ta obrazec (iz posebnih razlogov) ročno, klikne 'Pošlji preliminarni obrazec'.

Odpre se okno, ki prikaže podatke, ki se bodo poslali. Potem uporabnik lahko pošiljanje potrdi oz. prekliče.

| Preliminarni obrazec o poškodbi za policijo                                                |                            |  |  |  |
|--------------------------------------------------------------------------------------------|----------------------------|--|--|--|
| Obravnava je povezana s povpraševanjem o poškodbi.<br>Želite poslati preliminaren obrazec? |                            |  |  |  |
| Podatki, ki se bodo p                                                                      | oslali                     |  |  |  |
| ID povpraševanja:                                                                          | POVP85                     |  |  |  |
| Poškodovanec                                                                               |                            |  |  |  |
| Priimek in ime:                                                                            | TESTEN JAKA                |  |  |  |
| Datum rojstva:                                                                             | 13.07.1955                 |  |  |  |
| EMŠO:                                                                                      | 1307955                    |  |  |  |
| Številka kartoteke:                                                                        | 1718763                    |  |  |  |
| Čas obravnave:                                                                             | 14.06.2012 10:27:56        |  |  |  |
| Delovne diagnoze                                                                           | S827 Multipli zlomi goleni |  |  |  |
| Zdravnik:                                                                                  | ZDRAVNIK TEST              |  |  |  |
| Potrditvena oseba:                                                                         | ZDRAVNIK TEST              |  |  |  |
| <mark>✓ Pošlji × P</mark> rekliči                                                          |                            |  |  |  |

### Pošiljanje preliminarnih obrazcev ob zaključku obravnave

Da je obravnava povezana s povpraševanjem, je razvidno na oknu s podatki o nesreči. Okno ima dodatni zavihek 'Povpraševanje policije o poškodbi':

| Podatki o nesreč  | i                                    |                      | ×                |
|-------------------|--------------------------------------|----------------------|------------------|
| Podatki o nesreči | Povpraševanje policije o poškodbi    |                      |                  |
| Podatki povpr     | aševanja o telesni poškodbi:         |                      |                  |
| lme:              | Aleša                                | ld povpraševanja:    | povp86           |
| Drugo ime:        |                                      | Datum povpraševanja: | 14.06.2012 15:07 |
| Priimek:          | Testovna                             | Datum poškodbe:      | 14.06.2012 10:30 |
| Drug priimek:     |                                      |                      |                  |
| EMŠO:             |                                      | Pošiliateli          | 9000             |
| Datum rojstva:    | 08.03.1990                           | • • • • • •          |                  |
| Okvirna starost:  | 22                                   | Naslovnik:           | 06001            |
| Spol:             | Z                                    |                      |                  |
| Naslov:           | Ulica skozi mesto 2a, 1000 Ljubljana |                      |                  |
|                   |                                      |                      |                  |
|                   |                                      |                      |                  |
|                   |                                      |                      |                  |
|                   |                                      |                      |                  |
|                   |                                      |                      |                  |

Ob zaključku take obravnave, se pošilja tudi preliminarni obrazec.

Uporabnik vidi, kateri podatki se bodo poslali in potrdi (ali prekliče) pošiljanje.

| Preliminarni obraze                                                                                                    | Preliminarni obrazec o poškodbi za policijo                |  |  |  |  |
|----------------------------------------------------------------------------------------------------|------------------------------------------------------------|--|--|--|--|
| Obravnava je povezana s povpraševanjem o poškodbi.<br>Želite poslati preliminarni obrazec?<br>(brez pošiljanja prelimiarnega obrazca, obravnava ne bo zaključena) |                                                            |  |  |  |  |
| Podatki, ki se bodo p                                                                                                    | oslali                                                     |  |  |  |  |
| ID povpraševanja:                                                                                                    | POVPR88                                                    |  |  |  |  |
| Poškodovanec                                                                                                    | Poškodovanec                                               |  |  |  |  |
| Priimek in ime:                                                                                                    | EKSPERIMENTOVIČ VIOLA MONIKA                               |  |  |  |  |
| Datum rojstva:                                                                                                    | 13.04.1968                                                 |  |  |  |  |
| EMŠO:                                                                                                    | 1304968505125                                              |  |  |  |  |
| Številka kartoteke:                                                                                                    | 1718773                                                    |  |  |  |  |
| Čas obravnave:                                                                                                    | 15.06.2012 13:14:52                                        |  |  |  |  |
| Delovne diagnoze                                                                                                    | Delovne diagnoze 5902 Udarnina prsta(-ov) s poškodbo nohta |  |  |  |  |
| Zdravnik:                                                                                                    | : ZDRAVNIK TEST                                            |  |  |  |  |
| Potrditvena oseba: ZDRAVNIK TEST                                                                                                    |                                                            |  |  |  |  |
| ✓ P <u>o</u> šlji × <u>P</u> rekliči                                                                                                    |                                                            |  |  |  |  |

## Pošiljanje končnih obvestil o poškodbi

Uporabnik na oknu 'Pacienti danes' izbere 'Pošiljanje končnih obvestil o poškodbi'.

Odpre se okno na katerem je seznam kandidatov za končno obvestilo (tistih, kjer je bilo preliminarno obvestilo že poslano).

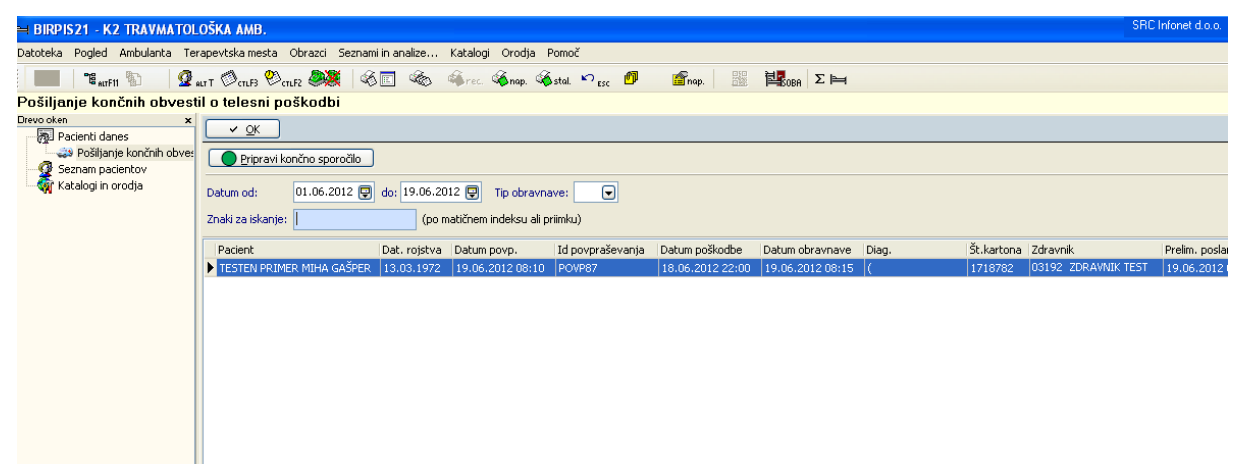

Izberemo ustrezno vrstico in kliknemo 'Pripravi končno sporočilo.

Na oknu so prikazani podatki, ki se bodo zapisali na obrazec.

Posebej so diagnoze, ki bodo šle na obrazec - te je mogoče še spreminjati.

Spodaj je potrebno vnesti klasifikacijo poškodbe (če še ni bila vnesena ob vnosu podatkov o nesreči):

| Podatki, ki se bodo poslali         ID povpraševanja:       POVP87         Poškodovanec       Priimek in ime:       TESTEN PRIMER MIHA GAŠPER         Datum rojstva:       13.03.1972         EMŠO:       1303972500123         Številka kartoteke:       1718782         Čas obravnave:       19.06.2012 08:15:37         Zdravnik:       ZDRAVNIK TEST |  |  |  |  |  |
|----------------------------------------------------------------------------------------------------|--|--|--|--|--|
| ID povpraševanja:       POVP87         Poškodovanec       Priimek in ime:       TESTEN PRIMER MIHA GAŠPER         Datum rojstva:       13.03.1972         EMŠO:       1303972500123         Številka kartoteke:       1718782         Čas obravnave:       19.06.2012 08:15:37         Zdravnik:       ZDRAVNIK TEST                                     |  |  |  |  |  |
| Poškodovanec           Priimek in ime:         TESTEN PRIMER MIHA GAŠPER           Datum rojstva:         13.03.1972           EMŠO:         1303972500123           Številka kartoteke:         1718782           Čas obravnave:         19.06.2012 08:15:37           Zdravnik:         ZDRAVNIK TEST                                                  |  |  |  |  |  |
| Priimek in ime:         TESTEN PRIMER MIHA GAŠPER           Datum rojstva:         13.03.1972           EMŠO:         1303972500123           Številka kartoteke:         1718782           Čas obravnave:         19.06.2012 08:15:37           Zdravnik:         ZDRAVNIK TEST                                                                         |  |  |  |  |  |
| Datum rojstva:         13.03.1972           EMŠO:         1303972500123           Številka kartoteke:         1718782           Čas obravnave:         19.06.2012 08:15:37           Zdravnik:         ZDRAVNIK TEST                                                                                                    |  |  |  |  |  |
| EMŠO:       1303972500123         Številka kartoteke:       1718782         Čas obravnave:       19.06.2012 08:15:37         Zdravnik:       ZDRAVNIK TEST                                                                                                    |  |  |  |  |  |
| Številka kartoteke:         1718782           Čas obravnave:         19.06.2012 08:15:37           Zdravnik:         ZDRAVNIK TEST                                                                                                    |  |  |  |  |  |
| Čas obravnave:         19.06.2012 08:15:37           Zdravnik:         ZDRAVNIK TEST                                                                                                    |  |  |  |  |  |
| Zdravnik: ZDRAVNIK TEST                                                                                                    |  |  |  |  |  |
|                                                                                                    |  |  |  |  |  |
| Odpustni zdravnik:                                                                                                    |  |  |  |  |  |
| Potrditvena oseba: ZDRAVNIK TEST                                                                                                    |  |  |  |  |  |
|                                                                                                    |  |  |  |  |  |
|                                                                                                    |  |  |  |  |  |
|                                                                                                    |  |  |  |  |  |
|                                                                                                    |  |  |  |  |  |
|                                                                                                    |  |  |  |  |  |
| Deleune diagneze Priži Dedaj                                                                                                    |  |  |  |  |  |
|                                                                                                    |  |  |  |  |  |
| GI. Diag. Opis Dodatni opis                                                                                                    |  |  |  |  |  |
|                                                                                                    |  |  |  |  |  |
|                                                                                                    |  |  |  |  |  |
|                                                                                                    |  |  |  |  |  |
|                                                                                                    |  |  |  |  |  |
|                                                                                                    |  |  |  |  |  |
| Končne diagnoze Briši Dodaj                                                                                                    |  |  |  |  |  |
| Gl. Diag. Opis Dodatni opis                                                                                                    |  |  |  |  |  |
|                                                                                                    |  |  |  |  |  |
|                                                                                                    |  |  |  |  |  |
|                                                                                                    |  |  |  |  |  |
|                                                                                                    |  |  |  |  |  |
|                                                                                                    |  |  |  |  |  |
|                                                                                                    |  |  |  |  |  |
| Klasifikacija poškodbe: 🚺 <                                                                                                    |  |  |  |  |  |
| Pošlji V Skrani brez pošiljanja X Prekljiči                                                                                                    |  |  |  |  |  |

**Pošlji:**Pripravi se sporočilo s končnim obrazcem o poškodbi. Uporabniku se prikaže okence za podpis, v katerem izbire certifikat, s katerim podpiše sporočilo.

| Izberite certi     | fikat         |                  |                          | ? 🗙   |
|--------------------|---------------|------------------|--------------------------|-------|
| Izberite certifika | at za podpiso | vanje            |                          |       |
|                    |               |                  |                          |       |
| Issued to          |               | Issued by        | Expiration Date          |       |
| 📟 Dejan Likar      | Infomed       | INFONET Kranj CA | 17.05.2013               |       |
|                    |               |                  |                          |       |
|                    |               |                  |                          |       |
|                    |               |                  |                          |       |
|                    |               |                  |                          |       |
| <                  |               |                  |                          | >     |
|                    | 0             | OK Car           | ncel <u>V</u> iew Certif | icate |

#### Shrani brez pošiljanja:

V tem primeru obrazec le shranimo in ga lahko pošljemo kasneje.

### Prekliči:

Akcijo kreiranja končnega obrazca prekinemo.

## Obrazci o telesnih poškodbah

Uporabnik na oknu 'Pacienti danes' izbere 'Obrazci o telesnih poškodbah'.

Odpre se okno v katerem lahko pregleduje poslane obrazce, tako preliminarne kot končne obrazce.

V zgornjem delu okna je seznam obrazcev.

V spodnjem delu so za izbrani obrazec izpisani podatki na tem obrazcu.

## Sum o prometnih nesrečah

Enkrat dnevno je potrebno poslati seznam sumov o prometnih nesrečah. Uporabnik na oknu 'Pacienti danes' izbere 'Sumi o prometnih nesrečah'.

Odpre se okno na katerem je seznam takih sporočil:

| Sumi o prometnih nesreča                            | h                    |                   |         |                      |                    |     |
|-----------------------------------------------------|----------------------|-------------------|---------|----------------------|--------------------|-----|
| Drevo oken 🗙                                        | 🗸 ок                 |                   |         |                      |                    |     |
| Pacienti danes                                      |                      |                   |         |                      |                    |     |
| Povprasevanje o telesn     Pošilianje končnih obver | Generiraj nov seznan |                   |         |                      |                    |     |
| Obrazci o telesni poškoc                            | St. ID sporočila     | Datum sporočila   |         |                      |                    |     |
| Sumi o prometnih nesre                              | 0 1235               | 08.06.2012        |         |                      |                    |     |
| 🚭 Seznam pacientov                                  | ▶ 1234               | 08.06.2012        |         |                      |                    |     |
| TESTOVNA ALEŠA                                      |                      |                   |         |                      |                    |     |
| 🦾 🎆 Katalogi in orodja                              |                      |                   |         |                      |                    |     |
|                                                     |                      |                   |         |                      |                    |     |
|                                                     |                      |                   |         |                      |                    |     |
|                                                     |                      |                   |         |                      |                    |     |
|                                                     |                      |                   |         |                      |                    |     |
|                                                     |                      |                   |         |                      |                    |     |
|                                                     |                      |                   |         |                      |                    |     |
|                                                     |                      |                   |         |                      |                    |     |
|                                                     |                      |                   |         |                      |                    |     |
|                                                     |                      |                   |         |                      |                    |     |
|                                                     |                      |                   |         |                      |                    |     |
|                                                     |                      |                   |         |                      |                    |     |
|                                                     |                      |                   |         |                      |                    |     |
|                                                     | Designt              | Distance and then | Nieslaw | Detune en Xive die e | Tie Debre ebrowers | ID  |
|                                                     |                      | Datum tojstva     | INDSIDY | 00 00 2012           |                    | E F |
|                                                     | ×                    |                   |         | 00.00.2012           | 1 00.00.2012       | 5   |
|                                                     |                      |                   |         |                      |                    |     |
|                                                     |                      |                   |         |                      |                    |     |
|                                                     |                      |                   |         |                      |                    |     |
|                                                     |                      |                   |         |                      |                    |     |
|                                                     |                      |                   |         |                      |                    |     |

V zgornjem delu so sporočila, ki so bila že narejena. Za izbrano sporočilo, se v spodnjem delu prikaže seznam pacientov na njem.

#### Generiraj nov seznam:

Uporabnik, ki želi narediti seznam, klikne 'Generiraj nov seznam'.

Program poišče vse v nesrečah poškodovane paciente za obdobje od prejšnjega dne ob 7:00 do trenutnega dne ob 7:00. Če takih pacientov mi, se prikaže sporočilo.

| BIRPI521 |                                                                                        |
|----------|----------------------------------------------------------------------------------------|
| ⚠        | Za obdobje (13.06.2012 07:00 - 14.06.2012 07:00) ni podatkov o poškodovanih pacientov! |
|          | Ωκ                                                                                     |

Če taki pacienti so, se prikaže okno s spiskom pacientov in njihovih obravnav.

| Generiranje seznama sumov o prometni nesreči |                                        |       |                            |                  |     |                  |                  |   |
|----------------------------------------------|----------------------------------------|-------|----------------------------|------------------|-----|------------------|------------------|---|
| ID sporočila:<br>Datum sporočila:<br>Stanje: | 1267<br>15.06.2012 1<br>1 - ¥ pripravi | 5:52  |                            |                  |     |                  |                  |   |
| Pacient                                      | Dat.roj                                | jstva | Naslov                     | Datum poškodbe   | Tip | Datum obravnave  | ID povpraševanja | • |
| 🕨 TESTEN JAKA                                | 13.07.                                 | 1955  | CESTA V MESTO 23, LJUBLJAN | 13.06.2012 07:30 | A   | 14.06.2012 10:27 |                  |   |
| TESTOVNA ALEŠ                                | Á 08.03.                               | 1990  | ULICA SKOZI MESTO 2A, LJUB | 14.06.2012 10:00 | А   | 14.06.2012 15:24 | роур86           |   |
|                                              |                                        |       |                            |                  |     |                  |                  | • |
| ✓ <u>S</u> hrani in pos                      | šlji × <u>P</u> rekl                   | liči  |                            |                  |     |                  |                  |   |

# Shrani in pošlji:

Uporabnik potrdi seznam in ga pošlje na Policijo.

## Prekliči:

Uporabnik prekine generiranje seznama.